# **من مکانک...** قدم طلب فتح ملف منشأتك

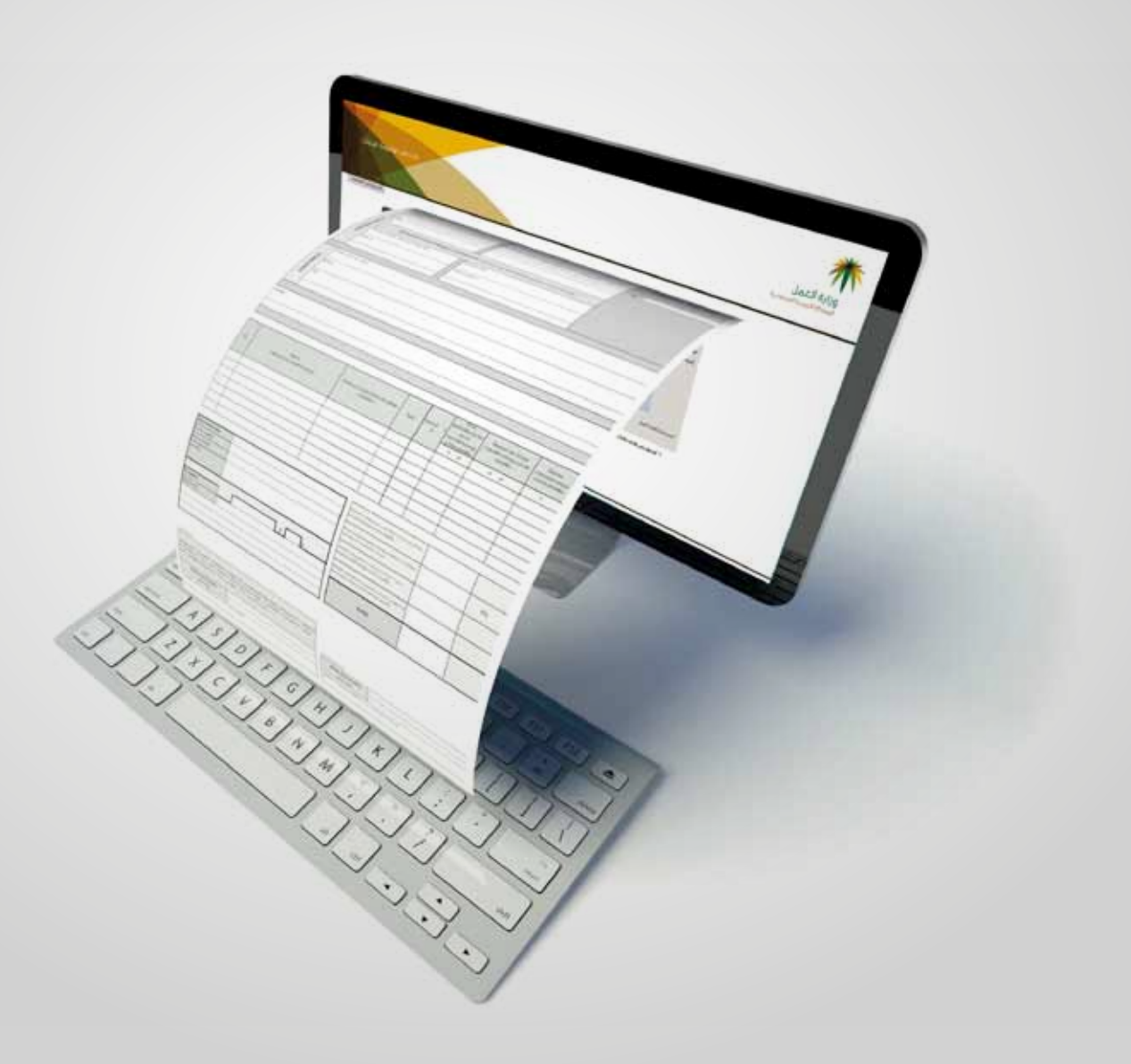

### الآن يمكنك تقديم طلب فتح ملفك إلكترونياً

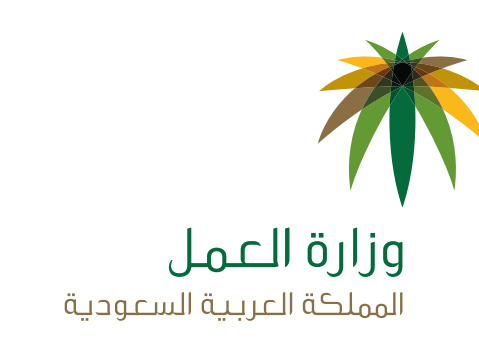

**()** @mol\_care

www.mol.gov.sa | 92 000 1173

كجزء من سعي الوزارة لتقديم خدمات أفضل لعملائها وتسهيل تقديم خدماتها الحالية، قامت الوزارة بتحويل خدمة فتح الملف إلى خدمة الكترونية لتسهيل تعبئة بيانات المنشأة الكترونيا من أماكنكم وبأي وقت ولمساعدتكم على التحقق من اكتمال المستندات المطلوبة قبل زيارتنا.

### المستفيدين من الخدمة

### تستهدف الخدمة الفئات التالية:

- المنشآت الفردية
- الشركات التي لها سجل تجاري أو تراخيص جهات حكومية أخرى سواء كانت جديدة أو قائمة وترغب في فتح فرع لها.

الخدمات التي يحتاجها العميل لتقديم طلب فتح ملف منشأه على بوابة الخدمات الالكترونية لتتمكن من تقديم طلب فتح ملف منشأة ، لابد من التسجيل في الموقع أولا إن لم يسبق لك التسجيل.

### ولتسجيل مستخدم جديد في موقع وزارة العمل:

- على العميل زيارة موقع الخدمات الإلكترونية www.mol.gov.sa واختيار "الخدمات الإلكترونية للمنشأة"
  - لتسجيل مستخدم جديد على العميل الضغط على "تسجيل مستخدم جديد"
    - على العميل إدخال البيانات الأساسية ثم اضغط على "التالي"
    - سيقوم الموقع بالتحقق من البيانات المدخلة آليا مع وزارة الداخلية.
  - بعد اتمام التّحققُ سيقوم العميل بإدخالِ البياناتُ التفصّيلية ومنْ ثم اضغط على "حفظ"

وبعد التسجيل والدخول على الحساب يمكن للعميل تقديم الطلب كالتالي:

#### تقديم طلب فتح ملف:

هناك نوعان من الطلبات لتقديم طلب فتح ملف:

### منشأة جديدة: (فردية أو شركة)

| الحدمات الإكترونية للهنشات                                                                                                    | وزارة العمل<br>المولكة العربية السعودية |
|----------------------------------------------------------------------------------------------------|-----------------------------------------|
| الاستعلامات الإكثرونية حسابي                                                                                                    | Clumettin allucti Chile Chile Chile     |
| الجدمات العامة                                                                                                    | الحدمات المرسطة بأحد مبسأنك             |
| <ul> <li>فع ملك مشكرة<br/>محك هذه الأمدة الأواد والشركات من فح ملك مشأة عن المحمد المحمد الأمدة الأمدة<br/>حديدة أو فرع لمشألة فائمة<br/>التفصّل بإدارات</li> </ul> | احتر المنشأة الحمو المسأت               |
| اكبر موضع<br>الكتروني<br>لتوظيف                                                                                                    |                                         |

يتم تقديم الطلب عن طريق "فتح ملف منشأة" في نظام ادارة معلومات المنشآت في بوابة الخدمات الالكترونية في وزارة العمل لتعبئة:

- نوع المنشأة ونشاطها.
- · بيانات المنشأة الأساّسية (الرقم الموحد): إذا كانت المنشأة شركة يقوم النظام بالتوجه لصفحة بيانات التراخيص.
  - صاحب المنشأة
    - بيانات التراخيص
    - عنوان المنشأة.

|   |                  |                            |                 |                     |            | دمه فنح ملف منشاة         |
|---|------------------|----------------------------|-----------------|---------------------|------------|---------------------------|
|   | 5- عنوان المنشأة | <u>٩ - سانات التراجيمي</u> | (- ماحد المنشأة | د المنشأة الأساسية. | dilue - 2  | 1- نوع المنشأة وساطها.    |
|   |                  |                            |                 |                     |            | ستناط الإقتصادي           |
| • |                  | البلباط الأقصادي الفرعي:   |                 |                     | اختر       | النشاط الأقصادي الرئيسي:* |
|   |                  |                            |                 | 0<br>نىركە          | ی<br>فردیه | وع استباد: *              |
|   |                  |                            |                 |                     |            | بيانات الرقم الموخد       |
|   |                  |                            | 0.44            |                     |            | رقم طاقة عاجب المنشأة: "  |

- وسيقوم النظام الكترونيا بالتحقق من بيانات السجل التجاري (إن وجدت) كشرط لإكتمال الطلب.
- بعد اكتمال تعبئة البيانات يقوم العميل مقدم الطلب بالموافقة على صحة المعلومات المقدمة وإقرار تحمل المسؤولية.
- يجب على العميل (صاحب المنشأة أو وكيل شرعي) مراجعة مكتب العمل للتحقق من الوثائق الأصلية وقبول الطلب وتفعيل المستوى الثاني من الخدمات الالكترونية.

### لفرع منشأة: (فردية أو شركة)

- يقوم العميل بتسجيل الدخول لبوابة لخدمات الالكترونية في موقع وزارة العمل باستخدام اسم المستخدم وكلمة المرور الموجود لدى العميل.
  - بعد الدخول يقوم مقدم الطلب بتقديم الطلب عن طريق "فتح ملف منشأة" في نظام ادارة معلومات المنشآت في بوابة الخدمات الالكترونية في وزارِة العمل
    - إذا كان السجل التجاري لمُنشأة قائمة تصبح الخدمة "طلب فتح ملف فرع جديد لمنشأة قائمة".

|                                                                                                   |                                                            | Standor Santal Lat | Handbert M. Humidill, Coldar - 2                      | - بوع المنشاء ونشاطها.                          |
|---------------------------------------------------------------------------------------------------|------------------------------------------------------------|--------------------|-------------------------------------------------------|-------------------------------------------------|
|                                                                                                   |                                                            |                    |                                                       | الإفصادى                                        |
| استخراع الملح                                                                                     | النشاط الإقتصادي الفرعين: "                                | تاجر 💟             | المناجم واستخراج البنروك والغار والمح                 | ذ الإقتصادي الرليسـي:*                          |
|                                                                                                   |                                                            |                    | ن<br>فروية شيركة                                      | بنياد*                                          |
|                                                                                                   |                                                            |                    |                                                       | الرقم الموجد                                    |
|                                                                                                   |                                                            | (COL)              | 4030187368                                            | سجل النجاري الرليسي:"                           |
| 7001567804                                                                                        | رقم المنشأة بالاستقدام:                                    |                    | 127475-9                                              | لموحد:                                          |
| v                                                                                                 | حنسبه المنشأة:"                                            | لقاولات            | مؤسسة عبدالغادر محمد المسبحي للم                      | المتضبأفد                                       |
|                                                                                                   |                                                            | V                  | سركه بالراوبية سيطه وابرزمال                          | ي الغانونين؟                                    |
|                                                                                                   |                                                            |                    | الحديدة                                               | السجل النجارى للمنشأة                           |
| 97/92/2425                                                                                        | نارين الإصدار 1                                            | - Cou -            | 3450013711                                            | سحل النجارى:                                    |
| D8/03/1440                                                                                        | تاريخ الإنتيانة :                                          |                    |                                                       |                                                 |
| نقل وترحيل البضائغ بعرجب فطاب رقم 11/290 وتاريخ ديارية من                                         | النشاط المرخص له :                                         |                    |                                                       |                                                 |
|                                                                                                   |                                                            |                    | Carlat .                                              | 1.00                                            |
| 9//02/2438<br>الله://2014<br>نقل وترجها البشائج بعوجه فطاب رقم<br>1923/12 - ابد 1923/2020 ماد1 مد | ناريح الإصدار :<br>ناريح الإنتهاء :<br>التشاط المرحمي (4 : | v our              | سركة 10 تونية مستقدم إس عالا<br>الحديدة<br>3450013711 | لقانونی؟<br>سنجل التجاری للمنشأة<br>حل التجاری: |

يتم توجيه العميل لتعبئة:

- نوع المنشأة ونشاطها.
- بيانات المنشأةِ الأساّسية (الرقم الموحد): إذا كانت المنشأة شركة يقوم النظام بالتوجه لصفحة بيانات التراخيص
  - صاحب المنشأة
  - بيانات التراخيص
  - عنوان المنشأة.
  - يقوم النظام الكترونيا بالتحقق من بيانات السجل التجاري (إن وجدت) كشرط لإكتمال الطلب.
- \_\_\_\_\_ بعد اكتمال تعبئة البيانات يقوم العميل مقدم الطلب بالموافقة على صحة المعلومات المقدمة وإقرار تحمل المسؤولية.

سيقوم النظام بحفظ جميع البيانات وإظهار رقم الطلب لممثل المنشأة للمراجعة.

|                                                                                                    | حدمة فنع ملف منشأة                                                         |
|----------------------------------------------------------------------------------------------------|----------------------------------------------------------------------------|
|                                                                                                    | <ul> <li>نم إرسال طلب فتح العلف بنجاع ، و رقم الطلب غو"1435-57"</li> </ul> |
|                                                                                                    |                                                                            |
|                                                                                                    |                                                                            |
| act in the sector of the sector of the secto |                                                                            |
|                                                                                                    |                                                                            |
|                                                                                                    |                                                                            |

• يجب على العميل (صاحب المنشأة أو وكيل شرعي) مراجعة مكتب العمل للتحقق من الوثائق الأصلية وقبول الطلب ولتفعيل المستوى الثاني من الخدمات الدلكترونية.

### البحث عن وتعديل وإلغاء طلب مقدم:

- يقوم العميل بتسجيل الدخول لبوابة لخدمات الالكترونية في موقع وزارة العمل باستخدام اسم المستخدم وكلمة المرور الموجود لدى العميل.
  - بعد الدخول يقوم مقدم الطلب بالضغط على "فتح ملف منشأة" في نظام ادارة معلومات المنشآت في بوابة الخدمات الدلكترونية في وزارة العمل
  - في حال كان العميل لديه طلب سابق يقوم النظام بعرض رسالة تفيد بذلك ويستطيع العميل أن يستعرض أو يعدل البيانات الأساسية للطلب السابق كما يمكنه أن يقوم بالغاء الطلب.

|            |                 |               |                          | حدمة فنح ملف مبتبأة       |
|------------|-----------------|---------------|--------------------------|---------------------------|
| يك المتداة | فيبالدانجمر كيه | 3-ماحد الفشاه | 2-مالت العنشأة الأساسية. | 1-100 المشأة وشاطعا       |
|            |                 |               | ت إمادة فيز              | البله فل جان لوي بالد اله |
|            |                 |               |                          |                           |
|            | 1592            |               |                          |                           |

### المستندات المطلوبة توفيرها عند زيارة مكتب العمل بعد التقدم لطلب فتح ملف منشأة عبر الخدمات الالكترونية:

- 1. رقم الطلب المصدر آلياً.
- 2. الهوية الوطنية لمقدم الطلب.
- نسْخة من التفويض أو الوكالة الشرعية، في حال كان مقدم الطلب غير صاحب العمل.
  - صورة من السجل التجاري، وعضوية الغرفة التجارية، مع إحضار الأصل للمطابقة.
- 5. المستند الرسمي المكمّل، كالتراخيص المهنية لمكاتب المحاماة والهندسة والمحاسبة (إذا لم تكن المنشأة من المنشآت التي يصدر لها سجل تجاري).

### إذا كان الطلب يتعلق بفرع جديد:

السجل التجاري أو المستند الرسمي للفرع.

### بالنسبة للمنشآت الزراعية والثروة الحيوانية والرعاة:

- السجل الزراعي أو التجاري إذا كان عدد العمالة (4) أو أكثر.
- صورة من عقد الإيجار أو صك الملكية أو القرار الزراعي، مع إحضار الأصل للمطابقة إذا كان عدد العمالة أقل من (4) عمال.

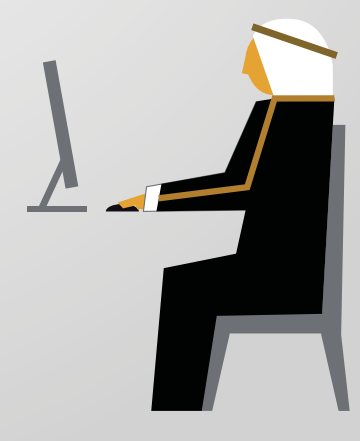

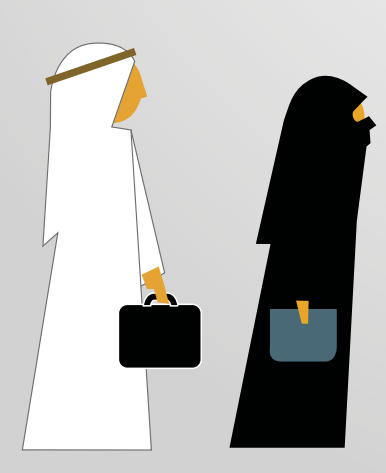

### الأسئلة الأكثر شيوعا:

### هل يمكن تقديم أكثر من طلب فتح ملف منشأة.

عند رغبة العميل تقديم طلب فتح ملف يقوم النظام بالتحقق من وجود طلب سابق معلق لنفس البيانات ويعرض على العميل تعديله أو الغاؤه.

### إذا كانت المنشأة لايصدر لها سجل تجاري ، ماهو الاجراء المتبع؟

يتعرف النظام آليا على نوع النشاط، فإن كان النشاط لايصدر له سجل تجاري حسب النظام لا يتم طلب معلومات عنه.

### ماذا أفعل بعد تقديم الطلب في الموقع.

يجب على العميل مراجعة مكتب العمل مرفقا معه الوثائق الأصلية وبرقم الطلب للتحقق منها وقبول الطلب ولتفعيل المستوى الثانبي من الخدمات الدلكترونية.

### أنا مستخدم جديد وليس لي اسم مستخدم في موقع الوزارة، ماذا أفعل ؟

يمكن التسجيل في موقع وزارة العمل كمستخدم جديد.

### ماذا أفعل في حال فقدت رقم الطلب ؟

- يمكنكُ الدخول لبوابة الخدمات الالكترونية في موقع الوزارِة واستعراض الطلب المقدم.
  - عند فتح الطلب المقدم ستجد رقم الطلب عبارة عن ألمنشأة المطلوب فتح ملف لها.

### أريد تعديل بيانات الطلب المقدم ، ماذا أفعل؟

- يمكنك الدخول لبوابة الخدمات الالكترونية في موقع الوزارة واستعراض الطلب المقدم.
  - يمكنك النظام من تعديل البيانات الأساسية للمنشأة.

### حاولت تعديل بعض البيانات الأساسية لطلب قدمته مسبقا ولكن الموقع لم يسمح لي بالتعديل، لماذا؟

- · يمكنك النظام من تعديل البيانات إذا كانت حالة المنشأة "جديدة"
- لا يمكنك تعديلُ البيانات عن طريق الموقع إذا تغيرت الحالة من "جديدة" إلى "تحت الدراسة" ولكن يمكنك فقط إلغاء الطلب.

### كيف ألغى طلب مقدم ؟

- · يمكنك الدخولُ لبوابة الخدمات الالكترونية في موقع الوزارة واستعراض الطلب المقدم.
  - يمكنك عند استعراض الطلب المقدم الغاؤه 🖁

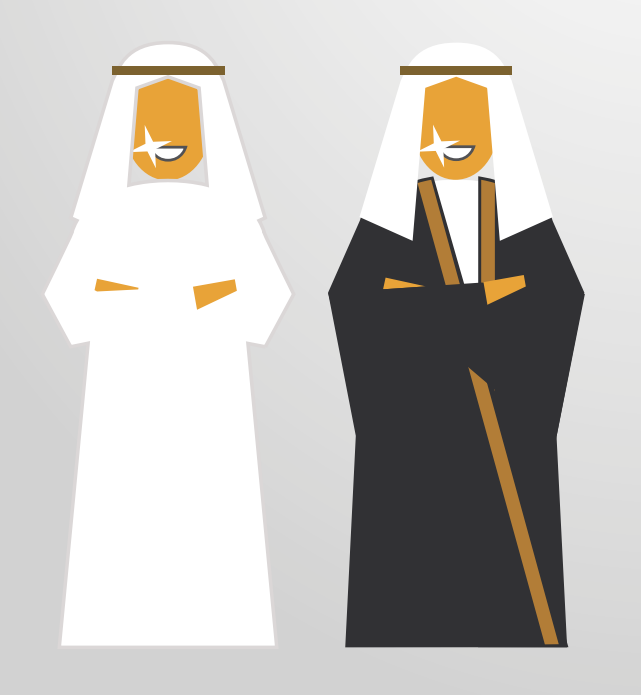

## www.mol.gov.sa